## **TUTORIEL - INSCRIPTION AUX IMMERSIONS BORDEAUX MONTAIGNE**

**ETAPE 1**: Une fois connecté.e sur la page d'accueil du site, ouvrir le volet déroulant **OFFRE** puis cliquer sur **COURS** pour accéder aux différentes filières offrant une immersion.

**ETAPE 2**: Une fois dans l'onglet **COURS**, choisir la formation qui vous intéresse, en fonction de son domaine.

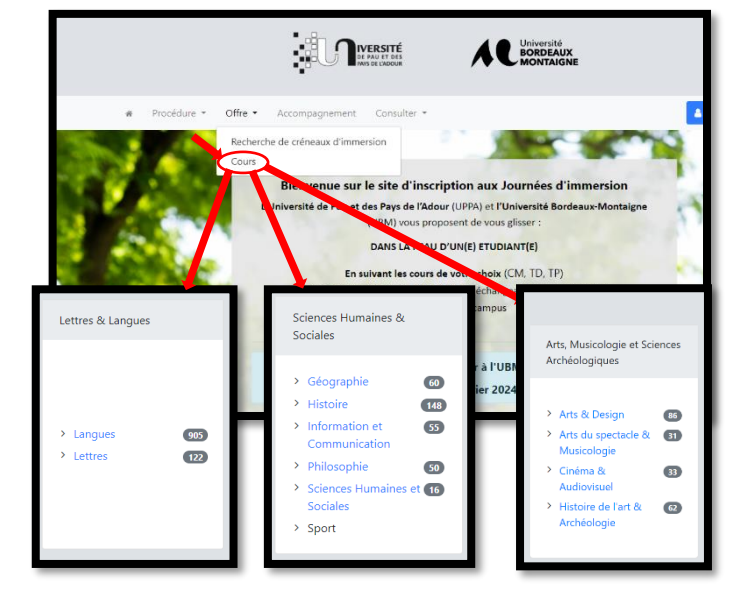

| Accueil / Offre de cours /    | Arts, Musicologie et Sciences Archéologiques - Arts & Design |             |
|-------------------------------|--------------------------------------------------------------|-------------|
|                               |                                                              |             |
| Université Bordeaux Montaigne | Licence Arts Plastiques (L1) - Bordeaux                      | <b>&gt;</b> |
| Université Bordeaux Montaigne | ✤ Licence Arts Plastiques (L2) - Bordeaux                    | +           |
| Université Bordeaux Montaigne | ➔ Licence Arts Plastiques (L3) - Bordeaux                    | +           |
| Université Bordeaux Montaigne | ➔ Licence Design (L1) - Bordeaux                             | +           |
| Université Bordeaux Montaigne | ➔ Licence Design (L2) - Bordeaux                             | +           |
| Université Bordeaux Montaigne | ➔ Licence Design (L3) - Bordeaux                             | +           |

**ETAPE 3**: Une fois la formation ou la filière sélectionné.e, choisir l'année d'études, ainsi que la formation qui vous intéresse cliquant sur +.

**ETAPE 4 :** Vous pouvez à présent choisir un ou plusieurs cours en cliquant sur le +.

| Accueil / Offre de cours / Arts, Musicologie et Sciences Archéologiques - Arts & Design |   |
|-----------------------------------------------------------------------------------------|---|
|                                                                                         |   |
| Universitié Bordeaux Montalgne 🔶 Licence Arts Plastiques (L1) - Bordeaux                | - |
| Connaissance de l'art                                                                   |   |
| Esthétique et texte fond                                                                | + |
| Esthélique et théorie art                                                               | + |
| Histoire de l'art 2                                                                     | + |
| Méthodologie 2                                                                          | + |

**ETAPE 5**: Vous avez désormais accès au nombre de places restantes à l'inscription dans le cours que vous avez sélectionné. Cliquer sur **S'inscrire** pour réserver votre place.

|                                                                                                    | Accueil / Offre de cours / Arts, Musicolog | ie et Sciences Archéologiques - Arts & Design |                                                                   |                         |                                                                                                    |
|----------------------------------------------------------------------------------------------------|--------------------------------------------|-----------------------------------------------|-------------------------------------------------------------------|-------------------------|----------------------------------------------------------------------------------------------------|
|                                                                                                    |                                            |                                               |                                                                   |                         |                                                                                                    |
| versité Bordeaux Montaigne 🛛 🤿 Licence A                                                                  | rts Plastiques (L1) - Bordeaux             |                                               |                                                                   |                         |                                                                                                    |
|                                                                                                    |                                            |                                               |                                                                   |                         |                                                                                                    |
| onnaissance de l'art                                                                                      |                                            |                                               |                                                                   |                         |                                                                                                    |
| Mardi 20 février 2024                                                                                     | O 10:30 - 12:30                            | Cours magistral (CM)                          | <ul> <li>Intervenant(s) :</li> <li>Ubm<br/>Intervenant</li> </ul> | O Créneau ouvert à tous | Places restantes : 10<br>Simular<br>Inscription avant le : 20 février 2024 08:30                                                  |
| <ul> <li>Pessac (Bordeaux) (Pessac)</li> <li>UFR Humanités (Université Bordeaux<br/>Montaigne)</li> </ul> | 📕 Båtiment : Båtiment M                    | Amphi N*1                                     |                                                                   |                         | Informations complémentaires :<br>Pensez à bien vous présenter à<br>l'accueil dans le Hall de la<br>Bibliothèque Rigoberta Menchu |

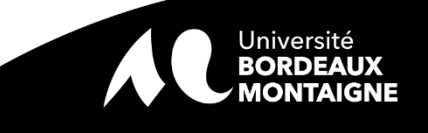